# Specially prepared for United Overseas Bank for UOB NATAS PROMO deals 15 Aug to 15 Oct 2005

# HOW TO BOOK

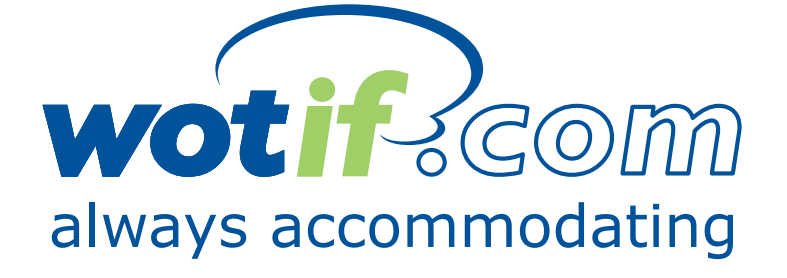

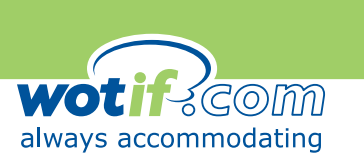

#### How to book on Wotif.com

Wotif.com's portfolio includes over 6000 hotels, motels, serviced apartments, resorts, guesthouses and bed & breakfasts in 36 countries. This document briefly outlines a step-by-step process on to how you can book **UOB NATAS PROMO** accommodation on Wotif.com. **Participating countries** for the **UOB NATAS PROMO** are **Australia**, **Indonesia**, **Hong Kong**, **Macau**, **Malaysia**, **and Singapore** only.

#### Step 1: select country

To begin your search choose the **participating country** from the list on the Wotif.com homepage.

| Edit View Favorites Tools                                                     | Help                                                                                                    |                                                                                                    |
|-------------------------------------------------------------------------------|----------------------------------------------------------------------------------------------------|----------------------------------------------------------------------------------------------------|
| Back 🔹 🕥 🕂 🗾 💋 🏠                                                              | 🔎 Search 🤺 Favorites 🚱 🔗 - 🌺 🔟 - 📙 🔝 🎎                                                                                                    |                                                                                                    |
| ess 🕘 http://www.wotif.com/?count                                             | y=14                                                                                                    |                                                                                                    |
| ogle - 📔 📃 💆                                                                  | 😚 Search Web 👻 👘 🔁 2 blocked 🔚 AutoFill 🛛 💽 Options 🥒                                                                                                 |                                                                                                    |
|                                                                               | Home About Us Contact Us                                                                                                    | Suppliers                                                                                                    |
| Wat's On?                                                                     | Notif.com is the global specialist in last-minute accommodation. Enjoy imi<br>reviced apartments, resorts, guesthouses and bed & breakfasts in 36 cou | mediate booking confirmation for over 6000 hotels, motels,<br>intries.<br>Wot's Hot?                                                                                             |
| Great Deals with UOB<br>Credit Card!<br>Wot about a <u>gift voucher</u> ?     | I. Country Indiad Unled Kingdom USA                                                                                                    | Phuket <u>Orchidacea Resort (Formerly Pop</u><br><u>Cottage</u> ) U\$\$29 Standard room, incl. b'fast,<br>views of the crystal blue Andaman Sea & beautiful<br>white Kata Beach. |
| Great deals on Visa<br>Big savings and exclusive<br>offers at top hotels when | Varuetu 2. Destination (browse all Chang Rai Periode                                                                                                  | Hua Hin <u>Sofitel Central Hua Hin Resort</u><br>US\$132 Superior room, incl. bYast, in the central<br>of Hua Hin, right on the beach, 13 hectares of<br>garden.                 |
|                                                                               | Chiang Mai<br>Colden Triangle<br>Hatyai<br>Hua Hin<br>Koto Jamma                                                                                      | Rayong <u>Rayong Resort Hotel</u> US\$80 Superior<br>room, just 2 hours drive from Bangkok, explore<br>the exotic Samet Island.                                                  |
| All It takes.                                                                 | Koh Lanta —<br>Koh Samui<br>Koh Tao Island<br>Krahi                                                                                                   | Hatyai Novotel Lentral Sukhontha, Hatyai<br>US\$40 Superior room, incl. bfast, visit temples in<br>the bustling "gateway to the south".                                          |
|                                                                               | Mae Sot<br>Pattaya                                                                                                    | Bangkok <u>Royal President</u> U\$\$50 Superior<br>Studio, fully equipped kitchen, located in the<br>Sukhumvit District, walking distance to BTS.                                |
|                                                                               | 3. Search >                                                                                                    | Newsletter subscribe or unsubscribe                                                                                                    |
|                                                                               | Extra Search Options Reoms: Re Re<br>All rooms Kit<br>Hotel name: Minimum rating: Do                                                                  | staurant 🔲 24hr front desk<br>schen/ette 🔲 Broadband Internet<br>ol 🔲 Satellite/cable TV                                                                                         |
|                                                                               | All 📩 stars                                                                                                    | ness Centre 🗖 In-room Spa                                                                                                    |
|                                                                               |                                                                                                    | Internet                                                                                                    |

# Step 2: select destination (if necessary)

Select the destination within the country you are aware of participating city, if you already know which properties you would like to book with.

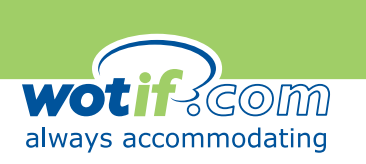

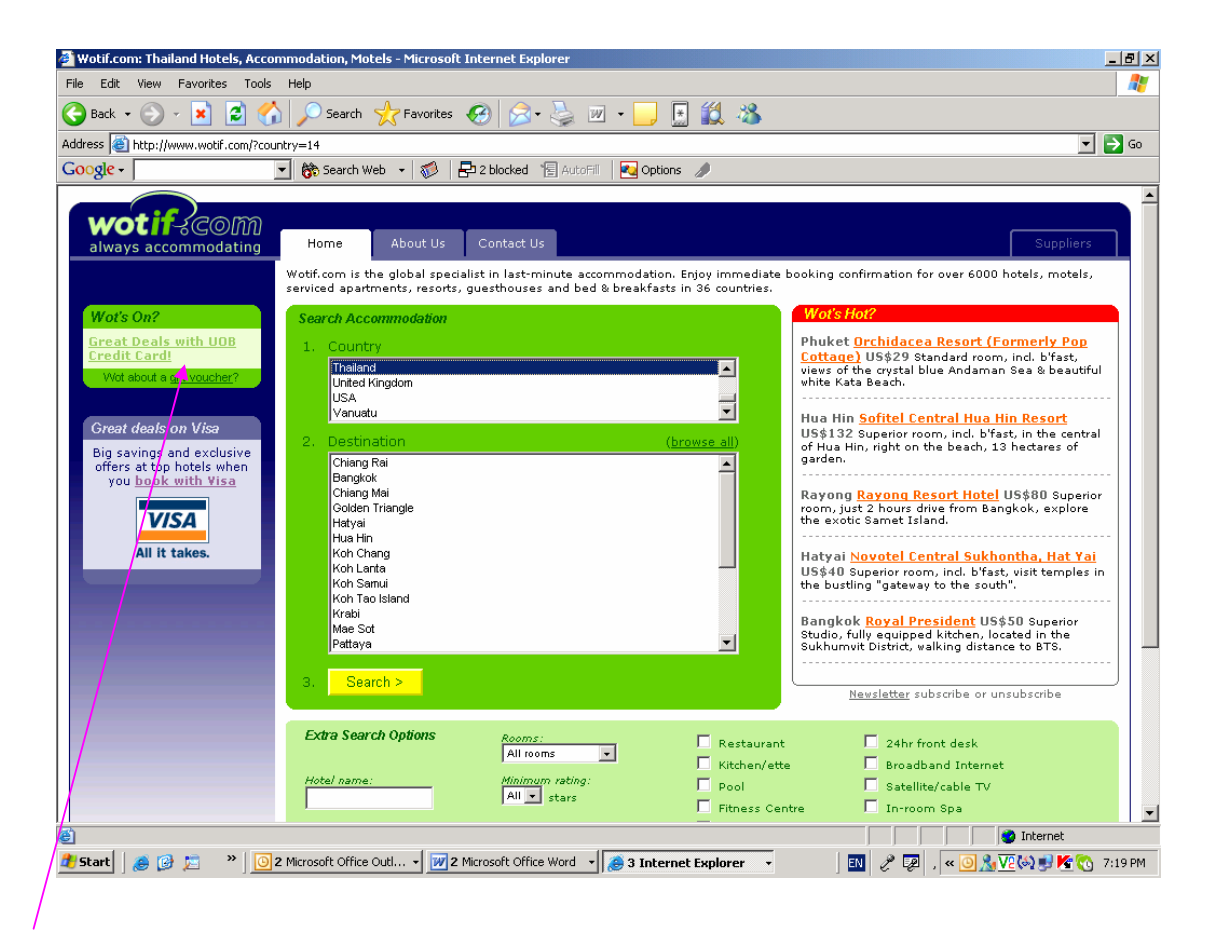

# Step 3: Great Deals with UOB Credit Cards - Wot's On

Alternatively, click on the **Wot's On** link "Great Deals with UOB Credit Cards" to access the **UOB NATAS PROMO** Deals available for the country selected (only). This will bring you to a screen that shows all the **Wot's On – Great Deals with the UOB Credit Card** for this country only.

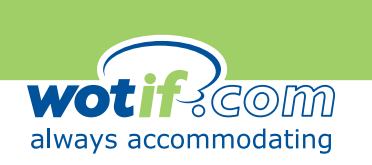

| Great Deals with UOB Credit Card! - Wot'   | On - Woti    | f.com - M | licrosoft | Internet  | Explore  | r         |               |              |          |          |                |           |                  |            | _ 8             |
|--------------------------------------------|--------------|-----------|-----------|-----------|----------|-----------|---------------|--------------|----------|----------|----------------|-----------|------------------|------------|-----------------|
| File Edit View Favorites Tools Help        |              |           |           |           |          |           |               |              |          |          |                |           |                  |            |                 |
| 🌍 Back 🝷 🕥 🖌 🗾 💈 🏠 🔎                       | Search 🨽     | 😽 Favorit | es 🔗      | 8.        | è 🕹      | w •       |               | 🛍 🔌          | \$       |          |                |           |                  |            |                 |
| Address 🙆 http://www.wotif.com/WotsOn.jsp? | iame=Great   | +Deals+w  | ith+UOB+  | Credit+Ca | ard%21&c | ategory=: | 1307&refI     | d=25212      |          |          |                |           |                  |            | 💌 🄁 Go          |
| Google - 💽 👘                               | 5earch Web   | -   🌮     | 2 t       | olocked   | 🗧 AutoFi | 1   🔁 C   | ptions "      | ø            |          |          |                |           |                  |            |                 |
|                                            |              |           |           |           |          |           |               |              |          |          |                |           |                  |            |                 |
| wotifikcom                                 | ma           | About II  |           | otact IIa |          |           |               |              |          |          |                |           |                  | Supr       | lierc           |
| always accommodating                       |              | MDOG( 0   |           |           |          |           |               |              |          |          |                |           |                  | Sobt       |                 |
| Wot's On - Great Deals wit                 | h UOB        | Credi     | t Carc    | 1!        |          |           |               |              |          |          |                |           |                  |            |                 |
| A world of UOB privileges awaits vo        | u for this   | NATAS 2   | 2005. U   | DB credi  | it cardm | embers    | will eni      | ov exclu     | isive UC |          | 5 PROM         | 0 accom   | modati           | on rates   | from            |
| 15 August to 15 October 2005.              | credit ca    | rds. nle  | ase visit | Malavs    | ia . Ind | onesia    | Singan        | ore . Ho     | na Kon   | Maca     | u and c        | heck ou   | t our of         | fers nov   | v.              |
| New Course                                 | 2.000000     | , 010     | 200 1.00  |           |          | <u></u> , | <u>emojap</u> | <u>, 110</u> |          |          |                |           | o bar on         |            |                 |
| New Search                                 |              |           |           |           |          |           |               |              |          |          |                |           |                  |            |                 |
| Phuket                                     | Full         | Mon       | Tue       | 18/ed     | Thu      | AX Inclu  | sive Rate     | Per Roc      | m US\$ ( | Urrency  | Convert<br>Wed | er<br>Thu | Eri              | Sat        | Sup             |
| Thanket                                    | Rate         | 15 Aug    | 16 Aug    | 17 Aug    | 18 Aug   | 19 Aug    | 20 Aug        | 21 Aug       | 22 Aug   | 23 Aug   | 24 Aug         | 25 Aug    | 26 Aug           | 27 Aug     | 28 Aug          |
| Twinpalms Phuket<br>★★★★★                  | \$490        | \$95      | \$95      | \$95      | \$95     |           |               | \$95         | \$95     | \$95     | \$95           | \$95      | \$95             | \$95       | \$95            |
| Central Karon Village, Phuket              | \$147        | \$38      | \$38      | \$38      | \$38     | \$38      | \$38          | \$38         | \$38     | \$38     | \$38           | \$38      | \$38             | \$38       | \$38            |
| Phykot                                     |              | Man       | Tue       | 18/ord    | Thu      | Evi       | 0.4           | Cure.        | Man      | Tue      | Mod            | Thu       | Evi              | Code 1     | Sup             |
| (Patong Beach)                             | Rate         | 15 Aug    | 16 Aug    | 17 Aug    | 18 Aug   | 19 Aug    | 20 Aug        | 21 Aug       | 22 Aug   | 23 Aug   | 24 Aug         | 25 Aug    | 26 Aug           | 27 Aug     | 28 Aug          |
| Burasari Phuket<br>★★★★                    | \$125        | \$158     | \$158     | \$158     | \$158    | \$158     | \$158         | \$158        | \$158    | \$158    | \$158          | \$158     | \$158            | \$158      | \$158           |
|                                            |              |           |           |           |          |           |               |              |          |          | Hover          | mouse     | over pri         | ce for in  | clusions        |
| T T                                        |              |           |           |           | _        |           |               |              |          |          |                |           | cun              |            | <u>invercer</u> |
|                                            |              |           |           |           | T        | op 🔺      |               |              |          |          |                |           |                  |            |                 |
|                                            |              | Terms     | & Condit  | ions      | Privacy  | Secu      | rity   F      | eedback      | Help     | <u>)</u> |                |           |                  |            |                 |
|                                            |              |           |           |           | VISA 🚾   |           |               |              |          |          |                |           |                  |            |                 |
| /                                          |              |           |           |           |          |           |               |              |          |          |                |           |                  |            |                 |
| <u>1</u>                                   |              |           | and ba    | and 1 0   | -2 I BI  | rowce 01  | ( )ections    | mone         |          |          |                |           |                  | ) Internel |                 |
| 🛃 Start 📗 🈹 😥 📁 🤺 🛛 🙆 2 Microse            | ft Office Ou | tl 🗕 🕎    | How to    | Book on W | /otif.co | 🥭 3 Iı    | nternet I     | xplorer      | •        |          | N 🧷 I          | 🧞 « 🖂     | <u>0 &amp; V</u> | e (4) 🥑 🖡  | 🗲 💽 7:31 PM     |
|                                            |              |           |           |           |          |           |               |              |          |          |                |           |                  |            |                 |
| /                                          |              |           |           |           |          |           |               |              |          |          |                |           |                  |            |                 |

# Step 4: choosing accommodation

Once through to the **Wot's On – Great Deals with the UOB Credit Card** page, all participating properties for the country selected (only) will be displayed. To view further information and pictures of the properties listed, click the red 'Next' button for the selected property.

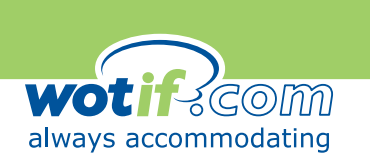

| Loc Yew Pavores 100 Pep         ack + Q - N Q - N Q                                                                    |                                                                                                    | ket - Wotif.com - I          | Microsof            | t Interne | et Explor | er        |                 |                 |           |         |          |        |           |           |          |           | _        |        |       |          |                |           |  |
|----------------------------------------------------------------------------------------------------|----------------------------------------------------------------------------------------------------|------------------------------|---------------------|-----------|-----------|-----------|-----------------|-----------------|-----------|---------|----------|--------|-----------|-----------|----------|-----------|----------|--------|-------|----------|----------------|-----------|--|
| ack                                                                                                    | Edit View Favorites                                                                                                    | Tools Help                   |                     |           | ~         |           |                 |                 |           | 444 36  |          |        |           |           |          |           |          |        |       |          |                |           |  |
|                                                                                                    | Back 🔹 🕞 👻 🮽                                                                                                    | 🧕 🎧 🎾 Se                     | arch 🌱              |           | es 🦽      |           |                 | <u> </u>        |           |         | 5        |        |           |           |          |           |          |        |       |          |                |           |  |
| Image: Control web       Image: Control web       Image: Co                                                                                                    | ss 🕘 http://www.wotif.c                                                                                                    | om/Hotel.jsp?hotel=          | .9449               |           | I Ehrer   |           |                 |                 |           |         |          |        |           |           |          |           |          |        |       |          |                |           |  |
| Select Destination     Select     Second Modeling     Second Modeling     Sec                    | gie - I                                                                                                    | <b> 0</b> 0 bea              | arch Web            | •   🐌     | 6226      | locked    | 털 AutoHi        | -   <u>Ko</u> o | ptions 🖉  | 2       |          |        |           |           |          |           |          |        |       |          |                |           |  |
| A minimum of 24 hours notice is required by this property for cancellations. Cancellations made within 24 hours of check in time, forfeit the full         A minimum of 24 hours notice is required by this property for cancellations. Cancellations made within 24 hours of check in time, forfeit the full         A minimum of 24 hours notice is required by this property for cancellations. Cancellations made within 24 hours of check in time, forfeit the full         A minimum of 24 hours notice is required by this property for cancellations. Cancellations made within 24 hours of check in time, forfeit the full         A minimum of 24 hours notice is required by this property for cancellations. Cancellations made within 24 hours of check in time, forfeit the full         A minimum of 24 hours notice is required by this property for cancellations. Cancellations made within 24 hours of check in time, forfeit the full         A minimum of 24 hours notice is required by this property for cancellations. Cancellations made within 24 hours of check in time, forfeit the full         A minimum of 24 hours notice is required by this property for cancellations. Cancellations made within 24 hours of check in time, forfeit the full         A minimum of 24 hours notice is required by this property for cancellations. Cancellations made within 24 hours of check in time, forfeit the full         A minimum of 24 hours notice is required by this property for cancellations. Cancellations         A minimum of 24 hours notice is required by this property for cancellation is property for cancellation is property for cancellat                                                                                                    | wot if sco                                                                                                    | ന്ത                          |                     |           |           |           | H               |                 | 2.05      |         |          |        |           |           |          |           |          |        |       |          |                |           |  |
| Moose Room Type                 A minimum of 24 hours notice is required by this property for cancellations. Cancellations made within 24 hours of check in time, forfeit the full             amount for the first night cancelled.          Control (Self-Rated)         Control (Self-Rated) <td colspan="6" cont<="" td=""><td>Iways accommoda</td><td>ting</td><td></td><td></td><td></td><td></td><td>1. g</td><td>estinatio</td><td>on Ac</td><td>commod</td><td>ation 3.</td><td>Room T</td><td>ype 🤤</td><td>Securely</td><td>ay J. Ke<br/>Co</td><td>onfirmati</td><td></td></td>                                                                                                    | <td>Iways accommoda</td> <td>ting</td> <td></td> <td></td> <td></td> <td></td> <td>1. g</td> <td>estinatio</td> <td>on Ac</td> <td>commod</td> <td>ation 3.</td> <td>Room T</td> <td>ype 🤤</td> <td>Securely</td> <td>ay J. Ke<br/>Co</td> <td>onfirmati</td> <td></td> |                              |                     |           |           |           | Iways accommoda | ting            |           |         |          |        | 1. g      | estinatio | on Ac    | commod    | ation 3. | Room T | ype 🤤 | Securely | ay J. Ke<br>Co | onfirmati |  |
| A minimum of 24 hours notice is required by this property for cancellations. Cancellations made within 24 hours of check in time, forfeit the full amount for the first night cancelled.         entral Karon Village, Phuket         time (Self-Rated)       ****         Room Description       Min. Night Stay         184       Mon       Tue       Wed       Tue       Yed       Tue       Yed       Sat       Sat       Sa                                                                                                    | boose Boom T                                                                                                    | uno.                         |                     |           |           |           |                 |                 |           |         |          |        |           |           |          |           |          |        |       |          |                |           |  |
| Aminimum of 24 hours notice is required by this property for cancellations. Cancellations made within 24 hours of check in time, forfeit the full amount for the first night cancelled.         entral Karon Village, Phuket         stina (Self-Rated)       ****         Room Description       Min. Night Stay       1840         16 Aug       17 Aug       18 Aug       19 Aug       20 Aug       21 Aug       22 Aug       24 Aug       25 Aug       26 Aug       27 Aug       28 Aug       28 Aug       <                                                                                                    | noose koom i                                                                                                    | ype                          |                     |           |           |           |                 |                 |           |         |          |        |           |           |          |           |          |        |       |          |                |           |  |
| P amount for the first night cancelled.         entral Karon Village, Phuket         Send to a friend         TAX inclusive Rate Per Room US\$ currency Converts         Room Description       Min. Night Stav       Image: Physical stave in the first night stave in the first night st                                                                                                    | A minimum of 24                                                                                                    | hours notice is r            | required            | l by this | proper    | ty for ca | ncellati        | ons. Car        | ncellatio | ins mad | e within | 24 hou | irs of ch | eck in ti | me, forf | eit the f | ull      |        |       |          |                |           |  |
| entral Karon Village, Phuket         Sent to a friend         Rom Description       Min. Night Stav       End to a friend         Nong Tue, Vied Man, Tue, Vied Ta Aug, Ta Aug,                                                                                                    | amount for the fir                                                                                                    | st night cancelle            | ad.                 |           |           |           |                 |                 |           |         |          |        |           |           |          |           |          |        |       |          |                |           |  |
| Send to a friend         Send to a friend         TAX inclusive Rate Per Room US\$ Currents         Cond bescription       Min. Night Stay       Sint To Wed The Fri Sat Sun Mon Tue Wed The Fri Sat Sun Won Tue Wed The Fri Sat Sun Mon Tue Wed The Fri Sat Sun Mon Tue Sat Sat Sat Sat Sat Sat Sat Sat Sat Sat                                                                                                    | antral Karan Vill                                                                                                    | ono Dhukat                   |                     |           |           |           |                 |                 |           |         |          |        |           |           |          |           |          |        |       |          |                |           |  |
| Send to a friend         Room Description       Min. Night Stav       Stave       Tue       Wed       Thu       Fri       Sat       Sun       Mon       Tue       Wed       Tue       Village       Sat       Sun       Mon       Tue       Wed       Tue       Wed       Tue       Wed       Tue       Village       Sat       Sun       Mon       Tue       Wed       Sat       Sat       Sun       Mon       Tue       Wed       Sat       Sat       Sun       Won       Tue       Wed       Sat       Sat <t< td=""><td>entral Naron VIII</td><td>age, Friukei</td><td></td><td></td><td></td><td></td><td></td><td></td><td></td><td></td><td></td><td></td><td></td><td></td><td></td><td></td><td></td></t<>                                                                                                    | entral Naron VIII                                                                                                    | age, Friukei                 |                     |           |           |           |                 |                 |           |         |          |        |           |           |          |           |          |        |       |          |                |           |  |
| Nom         Night Stav         Night Stav         Nom         Tue         Wed         Thu         Fri         Sat         Sun         Mon         Tue         Viet         Thu         Fri         Sat         Sun         Mon         Tue         Viet         Thu         Fri         Sat         Sun         Mon         Tue         Viet         Thu         Fri         Sat         Sun         Mon         Tue         Viet         Thu         Fri         Sat         Sun         Mon         Tue         Viet         Thu         Fri         Sat         Sun         Mon         Tue         Viet         Thu         Fri         Sat         Sun         Mon         Tue         Viet         Thu         Fri         Sat         Sun         Mon         Tue         Viet         Thu         Fri         Sat         Sun         Mon         Tue         Viet         Thu         Fri         Sat         Sun         Mon         Tue         Viet         Thu         Fri         Sat         Sun         Mon         Sun         Mon         Sun         Mon         Sun         Mon         Sun         Sun         Sun         Sun         Sun         Sun         Sun         Sun         Sun<                                                                                                    | ating (Self-Rated) 🛧                                                                                                    | ***                          |                     |           |           |           | -               |                 | in Dete   | Dee Dee |          |        | C         |           | 2        | Send to   | a friend |        |       |          |                |           |  |
| Image: State in the state in the state                                           | Room Description                                                                                                    | Min. Night Stay              | <u>Full</u><br>Bate | Mon       | Tue       | Wed       | Thu             | Fri             | Sat       | Sun     | Mon      | Tue    | Wed       | Thu       | Fri      | Sat       | Sun      |        |       |          |                |           |  |
| OB Natas Promu       \$147       \$38       \$38       \$38       \$38       \$38       \$38       \$38       \$38       \$38       \$38       \$38       \$38       \$38       \$38       \$38       \$38       \$38       \$38       \$38       \$38       \$38       \$38       \$38       \$38       \$38       \$38       \$38       \$38       \$38       \$38       \$38       \$38       \$38       \$38       \$38       \$38       \$38       \$38       \$38       \$38       \$38       \$38       \$38       \$38       \$38       \$38       \$38       \$38       \$38       \$38       \$38       \$38       \$38       \$38       \$38       \$38       \$38       \$38       \$38       \$38       \$38       \$38       \$38       \$38       \$38       \$38       \$38       \$38       \$38       \$38       \$38       \$38       \$38       \$38       \$38       \$38       \$38       \$38       \$38       \$38       \$38       \$38       \$38       \$38       \$38       \$38       \$38       \$38       \$38       \$38       \$38       \$38       \$38       \$38       \$38       \$38       \$38       \$38       \$38       \$38       \$38       \$38       \$38       \$38                                                                                                    | OB Notes Busines                                                                                                    |                              | <u>India</u>        | 15 Aug    | 16 Aug    | 17 Aug    | 18 Aug          | 19 Aug          | 20 Aug    | 21 Aug  | 22 Aug   | 23 Aug | 24 Aug    | 25 Aug    | 26 Aug   | 27 Aug    | 28 Aug   |        |       |          |                |           |  |
| OB Natas Promet       \$147       \$50       \$50       \$50       \$50       \$50       \$50       \$50       \$50       \$50       \$50       \$50       \$50       \$50       \$50       \$50       \$50       \$50       \$50       \$50       \$50       \$50       \$50       \$50       \$50       \$50       \$50       \$50       \$50       \$50       \$50       \$50       \$50       \$50       \$50       \$50       \$50       \$50       \$50       \$50       \$50       \$50       \$50       \$50       \$50       \$50       \$50       \$50       \$50       \$50       \$50       \$50       \$50       \$50       \$50       \$50       \$50       \$50       \$50       \$50       \$50       \$50       \$50       \$50       \$50       \$50       \$50       \$50       \$50       \$50       \$50       \$50       \$50       \$50       \$50       \$50       \$50       \$50       \$50       \$50       \$50       \$50       \$50       \$50       \$50       \$50       \$50       \$50       \$50       \$50       \$50       \$50       \$50       \$50       \$50       \$50       \$50       \$50       \$50       \$50       \$50       \$50       \$50       \$50       \$50 <td>Book Now</td> <td>)</td> <td>\$147</td> <td>\$38</td> <td>\$38</td> <td>\$38</td> <td>\$38</td> <td>\$38</td> <td>\$38</td> <td>\$38</td> <td>\$38</td> <td>\$38</td> <td>\$38</td> <td>\$38</td> <td>\$38</td> <td>\$38</td> <td>\$38</td>                                                                                                    | Book Now                                                                                                    | )                            | \$147               | \$38      | \$38      | \$38      | \$38            | \$38            | \$38      | \$38    | \$38     | \$38   | \$38      | \$38      | \$38     | \$38      | \$38     |        |       |          |                |           |  |
| Book Now       Cold       Cold                                                                                                    | OB Natas Promo                                                                                                    |                              | \$147               | \$50      | \$50      | \$50      | \$50            | \$50            | \$50      | \$50    | \$50     | \$50   | \$50      | \$50      | \$50     | \$50      | \$50     |        |       |          |                |           |  |
| Image: Construction of the construction of the construc                                          | Book Now>                                                                                                    | (                            |                     |           |           |           |                 |                 |           |         |          |        |           |           |          |           |          |        |       |          |                |           |  |
| sa Passport Promo       2 nights stay       \$147       \$40       \$40       \$40       \$40       \$40       \$40       \$40       \$40       \$40       \$40       \$40       \$40       \$40       \$40       \$40       \$40       \$40       \$40       \$40       \$40       \$40       \$40       \$40       \$40       \$40       \$40       \$40       \$40       \$40       \$40       \$40       \$40       \$40       \$40       \$40       \$40       \$40       \$40       \$40       \$40       \$40       \$40       \$40       \$40       \$40       \$40       \$40       \$40       \$40       \$40       \$40       \$40       \$40       \$40       \$40       \$40       \$40       \$40       \$40       \$40       \$40       \$40       \$40       \$40       \$40       \$40       \$40       \$40       \$40       \$40       \$40       \$40       \$40       \$40       \$40       \$40       \$40       \$40       \$40       \$40       \$40       \$40       \$40       \$40       \$40       \$40       \$40       \$40       \$40       \$40       \$40       \$40       \$40       \$40       \$40       \$40       \$40       \$40       \$40       \$40       \$40       \$40                                                                                                    | Book Now)                                                                                                    | )                            | \$147               | \$40      | \$40      | \$40      | \$40            | \$40            | \$40      | \$40    | \$40     | \$40   | \$40      | \$40      | \$40     | \$40      | \$40     |        |       |          |                |           |  |
| otel Details entral Karon Village, Phuket 2 Tambol Karon nphur Muang 83100 PHUKET e                                                                                                    | isa Passport Pro <mark>mo</mark>                                                                                                    | 2 nights stay                | \$147               | \$40      | \$40      | \$40      | \$40            | \$40            | \$40      | \$40    | \$40     | \$40   | \$40      | \$40      | \$40     | \$40      | \$40     |        |       |          |                |           |  |
| Iotel Details entral Karon Village, Phuket 2 Tambol Karon nphur Muang 83100 PHUKET e e e e e e e e e e e e e e e e e e e                                                                                                    | BOOL NOW /                                                                                                    | 9                            |                     |           |           |           |                 |                 |           |         |          |        |           |           |          |           |          |        |       |          |                |           |  |
| entral Karon Village, Phuket<br>2 Tambol Karon<br>nphur Muang 83100 PHUKET<br>e<br>e<br>Marcent Fundament Fundament and All Statement Fundament and All Statement and All Statement and All Statem |                                                                                                    |                              |                     |           |           |           |                 |                 |           |         |          |        |           |           |          |           |          |        |       |          |                |           |  |
| entral Karon Village, Phuket<br>2 Tambol Karon<br>nphur Muang 83100 PHUKET<br>ie                                                                                                    | latal Dataila                                                                                                    |                              |                     |           |           |           |                 |                 |           |         |          |        |           |           |          |           |          |        |       |          |                |           |  |
| 2 Tambol Karon<br>nphur Muang 83100 PHUKET<br>e<br>e I I I I I I I I I I I I I I I I I I                                                                                                    | lotel Details                                                                                                    |                              |                     |           |           |           |                 |                 |           |         |          |        |           |           |          |           |          |        |       |          |                |           |  |
| nphur Muang 83100 PHUKET<br>ie<br>ie No 2 Marcent Office Out is with the book on Water on a 2 Internet Explanation of the second state of the second state of the second sta     | <b>lotel Details</b><br>central Karon Villa                                                                                                    | ige. Phuket                  |                     |           |           |           |                 |                 |           |         |          |        |           |           |          |           |          |        |       |          |                |           |  |
|                                                                                                    | lotel Details<br>entral Karon Villa<br>'2 Tambol Karon                                                                                                    | ıge, Phuket                  |                     |           |           |           |                 |                 |           |         |          |        |           |           |          |           |          |        |       |          |                |           |  |
|                                                                                                    | lotel Details<br>entral Karon Villa<br>'2 Tambol Karon<br>nphur Muang 83100                                                                                                    | <b>ige, Phuket</b><br>PHUKET |                     |           |           |           |                 |                 |           |         |          |        |           |           |          | Televant  |          |        |       |          |                |           |  |

# Step 5: Booking a UOB NATAS PROMO

To book a **UOB NATAS PROMO**, look for the **UOB NATAS PROMO** and click on the "Book Now" button.

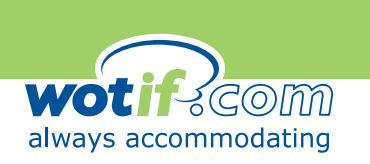

| Great Deals with UOB Credit Card! - Wot's                                                                                        | On - Woti               | f.com - M           | icrosoft              | Internet                    | Explore                     |                           |                              |                             |                           |               |                          |                    |                     |                      | _ 8 ]         |
|----------------------------------------------------------------------------------------------------|-------------------------|---------------------|-----------------------|-----------------------------|-----------------------------|---------------------------|------------------------------|-----------------------------|---------------------------|---------------|--------------------------|--------------------|---------------------|----------------------|---------------|
| File Edit View Favorites Tools Help                                                                                              |                         |                     |                       |                             |                             |                           |                              |                             |                           |               |                          |                    |                     |                      | 1             |
| 🕒 Back 🔹 🕥 🖌 💌 😰 🚮 🔎 :                                                                                                    | iearch 🨽                | 😽 Favorit           | es 🧭                  | 8.                          | è 🗟                         | v •                       |                              | 12 🔌                        | \$                        |               |                          |                    |                     |                      |               |
| Address 🗃 http://www.wotif.com/WotsOn.jsp?n/                                                                                     | ame=Great               | +Deals+wi           | th+UOB+               | Credit+Ca                   | ard%21&c                    | ategory=1                 | 3078refI                     | d=25212                     |                           |               |                          |                    |                     |                      | 💌 🄁 Go        |
| Google - 📄 👘 🖻                                                                                                    | earch Web               | • 😻                 | ₽2 t                  | olocked                     | E AutoFi                    | ii   🔁 o                  | ptions 🖉                     | <u> </u>                    |                           |               |                          |                    |                     |                      |               |
| always accommodating Home About Us Contact Us Suppliers                                                                          |                         |                     |                       |                             |                             |                           |                              |                             |                           |               |                          |                    |                     |                      |               |
| Wot's On - Great Deals with                                                                                                    | h UOB                   | Credi               | t Carc                | 1!                          |                             |                           |                              |                             |                           |               |                          |                    |                     |                      |               |
| A world of UOB privileges awaits you<br>15 August to 15 October 2005.<br>For more great deals with your UOB<br><u>New Search</u> | ı for this<br>credit ca | NATAS 2<br>rds, ple | 2005, Uo<br>ase visit | OB credi<br>: <u>Malays</u> | t cardm<br><u>iia , Ind</u> | embers<br><u>onesia ,</u> | will enji<br><u>Singap</u> i | oy exclu<br><u>ore , Ho</u> | sive UO<br><u>na Konc</u> | B NATA:       | 5 PROM<br><u>u</u> and c | O accom<br>heck ou | nmodati<br>t our of | on rates<br>fers nov | from<br>v.    |
|                                                                                                    | E.U.                    |                     |                       |                             | Т                           | AX Inclus                 | sive Rate                    | Per Roa                     | m US\$ 🤇                  | urrency       | Converte                 | <u>er</u>          |                     |                      |               |
| Phuket                                                                                                    | Rate                    | Mon<br>15 Aug       | Tue<br>16 Aug         | Wed<br>17 Aug               | Thu<br>18 Aug               | Fri<br>19 Aug             | Sat<br>20 Aug                | Sun<br>21 Aug               | Mon<br>22 Aug             | Tue<br>23 Aug | Wed<br>24 Aug            | Thu<br>25 Aug      | Fri<br>26 Aug       | Sat<br>27 Aug        | Sun<br>28 Aug |
| Twinpalms Phuket<br>★★★★★                                                                                                    | \$490                   | \$95                | \$95                  | \$95                        | \$95                        |                           | -                            | \$95                        | \$95                      | \$95          | \$95                     | \$95               | \$95                | \$95                 | \$95          |
| Central Karon Village, Phuket<br>★★★★                                                                                            | \$147                   | \$38                | \$38                  | \$38                        | \$38                        | \$38                      | \$38                         | \$38                        | \$38                      | \$38          | \$38                     | \$38               | \$38                | \$38                 | \$38          |
| Phuket<br>(Patong Beach)                                                                                                    | Full<br>Rate            | Mon<br>15 Aug       | Tue<br>16 Aug         | Wed<br>17 Aug               | Thu<br>18 Aug               | Fri<br>19 Aug             | Sat<br>20 Aug                | Sun<br>21 Aug               | Mon<br>22 Aug             | Tue<br>23 Aug | Wed<br>24 Aug            | Thu<br>25 Aug      | Fri<br>26 Aug       | Sat<br>27 Aug        | Sun<br>28 Aug |
| Burasari Phuket<br>★★★★ Next>                                                                                                    | \$125                   | \$158               | \$158                 | \$158                       | \$158                       | \$158                     | \$158                        | \$158                       | \$158                     | \$158         | \$158                    | \$158              | \$158               | \$158                | \$158         |
| Hover mouse over price for inclusions <u>Currency Converter</u> Top A                                                            |                         |                     |                       |                             |                             |                           |                              |                             |                           |               |                          |                    |                     |                      |               |
|                                                                                                    |                         | Terms (             | <u>&amp; Condit</u>   | ions                        | VISA                        | Secur                     | <u>ntý   F</u>               | eedback                     | <u>Help</u>               |               |                          |                    |                     |                      |               |
|                                                                                                    |                         |                     | Wb.                   |                             | -7 L B                      |                           | Dectina                      | tione                       |                           |               |                          |                    |                     |                      |               |
|                                                                                                    |                         |                     |                       |                             |                             |                           |                              |                             |                           |               |                          |                    |                     | ) Interne            | :             |
| 📙 Start 🛛 😹 😰 📁 🥕 🔟 2 Microsof                                                                                                   | t Office Ou             | tl 🖌 🕎              | How to                | Book on W                   | /otif.co                    | ) 🥭 3 Ir                  | nternet E                    | xplorer                     | •                         | E             | N 2 [                    | ₽ « ⊠              | <u>0</u> 🄏 🔽        | <u>[</u> (\$) 🔊      | 🔄 💽 7:27 PM   |

#### Step 5: Viewing more UOB NATAS PROMO deals in other countries

Click on the **hyperlinks** available to bring you directly into the other participating countries for the **UOB NATAS PROMO** offer.

#### Step 6: To find out more about the UOB NATAS PROMO deals

"Mouse over" the **UOB NATAS PROMO** deals to find out what inclusions you get with your **UOB NATAS PROMO** rates. If there is a price displayed in the square, the room is available to be booked. If there is a dash, or a sold sign, we are unable to sell you rooms for that date. A green background in the price field indicates value-added inclusions for that offer. Place your curser over the price to reveal the inclusions listed.

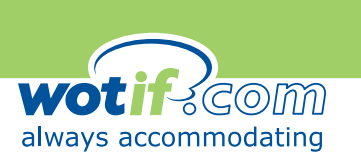

|                                   | Coll                                         | TAX Inclusive Rate Per Room AU\$ <u>Currency Converter</u> |               |               |               |                      |                                     |                      |                             |               |               |               |               |              |              |
|-----------------------------------|----------------------------------------------|------------------------------------------------------------|---------------|---------------|---------------|----------------------|-------------------------------------|----------------------|-----------------------------|---------------|---------------|---------------|---------------|--------------|--------------|
| Room Description                  | Rate                                         | Sun<br>20 Mar                                              | Mon<br>21 Mar | Tue<br>22 Mar | Wed<br>23 Mar | Thu<br>24 Mar        | Fri<br>25 Mar                       | Sat<br>26 Mar        | Sun<br>27 Mar               | Mon<br>28 Mar | Tue<br>29 Mar | Wed<br>30 Mar | Thu<br>31 Mar | Fri<br>1 Apr | Sat<br>2 Apr |
| Apartment - 2 Bdrm<br>(Book Now)  | \$185                                        | -                                                          | \$165         | \$165         | \$165         | \$170                | \$185                               | \$185                | \$185                       | \$185         | \$165         | \$165         | \$165         | \$165        | \$165        |
| Family Studio 4 star<br>Book Now) | \$155                                        | -                                                          | \$135         | \$135         | \$135         | \$155                | SOLD                                | SOLD                 | SOLD                        | \$155         | \$135         | \$135         | \$135         | \$135        | \$155        |
| One Bdrm Apartment<br>Book Now)   | \$150                                        | -                                                          | \$125         | \$125         | \$125         | \$145                | \$145                               | \$145                | \$145                       | \$145         | \$125         | \$125         | \$125         | \$125        | \$145        |
| Studio Suite 4 star<br>(Book Now) | \$115                                        | -                                                          | \$105         | \$105         | \$105         | This offe<br>breakfa | r include<br>Ist and a<br>vine with | s 2 cont<br>free bot | inental<br>tle of<br>in the | \$115         | \$105         | \$105         | \$105         | \$105        | \$105        |
| Hotel Details                     |                                              |                                                            |               |               |               |                      |                                     |                      | e of<br>Family<br>or pool,  |               |               |               |               |              |              |
|                                   | tennis court and parking. A deluxe property. |                                                            |               |               |               |                      |                                     |                      |                             |               |               |               |               |              |              |
|                                   |                                              |                                                            |               |               |               |                      |                                     |                      |                             |               |               |               |               |              |              |
|                                   |                                              |                                                            |               |               |               |                      |                                     |                      |                             |               |               |               |               |              |              |

"Mouse over"

A white background in the price field indicates a room-only rate.

When you click the red 'Book Now' tab. This takes you through to the 'Book & Pay Securely' screen.

#### Step 7: book and pay securely

Select your desired date of accommodation by checking the relevant boxes next to your desired dates.

| - Booking C                   | etails                                                                                                    |               |      | Currency Converter |
|-------------------------------|----------------------------------------------------------------------------------------------------|---------------|------|--------------------|
| AU\$ per<br>Room incl.<br>Tax | Inclusions                                                                                                    | Date          | Book | No. of Rooms       |
| AU\$125.00                    | This offer includes 2 continental breakfast and a free bottle of house wine with a meal in the Florin Restaurant.<br>One of Ballarats best properties. Family run business. Heated indoor pool, tennis court and parking. A deluxe<br>property. | Mon 21<br>Mar | V    | 1 💌                |
| AU\$125.00                    | This offer includes 2 continental breakfast and a free bottle of house wine with a meal in the Florin Restaurant.<br>One of Ballarats best properties. Family run business. Heated indoor pool, tennis court and parking. A deluxe<br>property. | Tue 22<br>Mar | V    | 1 💌                |
| AU\$125.00                    | This offer includes 2 continental breakfast and a free bottle of house wine with a meal in the Florin Restaurant.<br>One of Ballarats best properties. Family run business. Heated indoor pool, tennis court and parking. A deluxe<br>property. | Wed 23<br>Mar |      |                    |

If you would like to book multiple rooms types you can do this by adjusting the drop down menu in the 'No. of Rooms' column.

| - Booking C                   | etails                                                                                                    |               |      | Currency Converter |
|-------------------------------|----------------------------------------------------------------------------------------------------|---------------|------|--------------------|
| AU\$ per<br>Room incl.<br>Tax | Inclusions                                                                                                    | Date          | Book | No. of Rooms       |
| AU\$125.00                    | This offer includes 2 continental breakfast and a free bottle of house wine with a meal in the Florin Restaurant.<br>One of Ballarats best properties. Family run business. Heated indoor pool, tennis court and parking. A deluxe<br>property. | Mon 21<br>Mar | V    | 1 💌                |
| AU\$125.00                    | This offer includes 2 continental breakfast and a free bottle of house wine with a meal in the Florin Restaurant.<br>One of Ballarats best properties. Family run business. Heated indoor pool, tennis court and parking. A deluxe<br>property. | Tue 22<br>Mar | V    | 2 💌                |
| AU\$125.00                    | This offer includes 2 continental breakfast and a free bottle of house wine with a meal in the Florin Restaurant.<br>One of Ballarats best properties. Family run business. Heated indoor pool, tennis court and parking. A deluxe<br>property. | Wed 23<br>Mar |      |                    |

Enter your contact details and information regarding your check in, along with **UOB CREDIT CARD** detail information. After these details have been entered click on the yellow 'pay now' button to immediately process this payment.

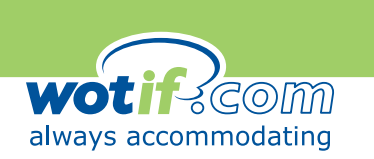

|                                                   | *= required information                     |
|---------------------------------------------------|---------------------------------------------|
| *Guest name:                                      | Should be the guest checking in             |
| *Email address: (for your booking confirmation)   |                                             |
| *Phone number:                                    | If travelling a mobile phone number is best |
| Comments: (requests cannot be guaranteed)         |                                             |
| Estimated time of arrival: (check in from 400hrs) | E.g. # of people, non-smoking, smoking,     |
| *Credit card type:<br>Visa                        |                                             |
| *Credit card number:                              |                                             |
| Name on card:                                     |                                             |
| *Expiry date:<br>MM • / YY •                      |                                             |
|                                                   |                                             |

By clicking 'Pay Now' you agree with our <u>Terms and Conditions</u> of purchase.

A pop up menu will appear confirming the details of your booking. Please check these details to ensure they are correct and click 'OK'. Your accommodation will thereafter be booked and confirmed immediately.

| Microsoft | : Internet Explorer                                                                                                    |
|-----------|----------------------------------------------------------------------------------------------------|
| ?         | Your credit card is about to be charged with AU\$253.85 for this booking, checking in on Mon 21 March and checking<br>out on Wed 23 March. |
|           | Do you want to proceed with this Payment?                                                                                                  |
|           | OK Cancel                                                                                                    |

# Your email confirmation

Once payment has been approved a confirmation screen will be generated with details of the booking. These details will be forwarded to you digitally via email. Please print out these pages to take with you to the hotel.

Congratulations! You have now successfully booked a **UOB NATAS PROMO** deal through Wotif.com – enjoy your stay!

Pay Now